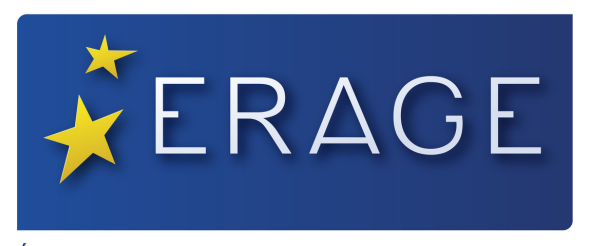

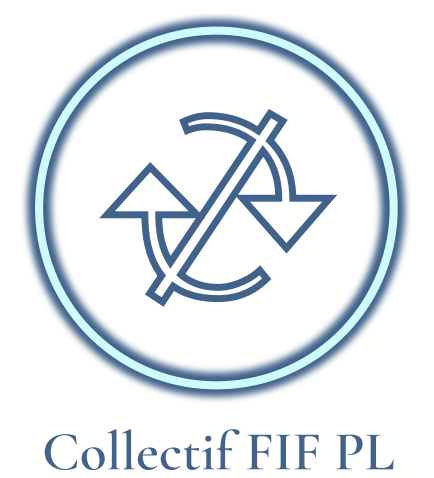

COMMENT S'INSCRIRE EN FIF PL COLLECTIF À L'ERAGE ?

Création : 20/02/2023 Actualisation : 20/02/2023

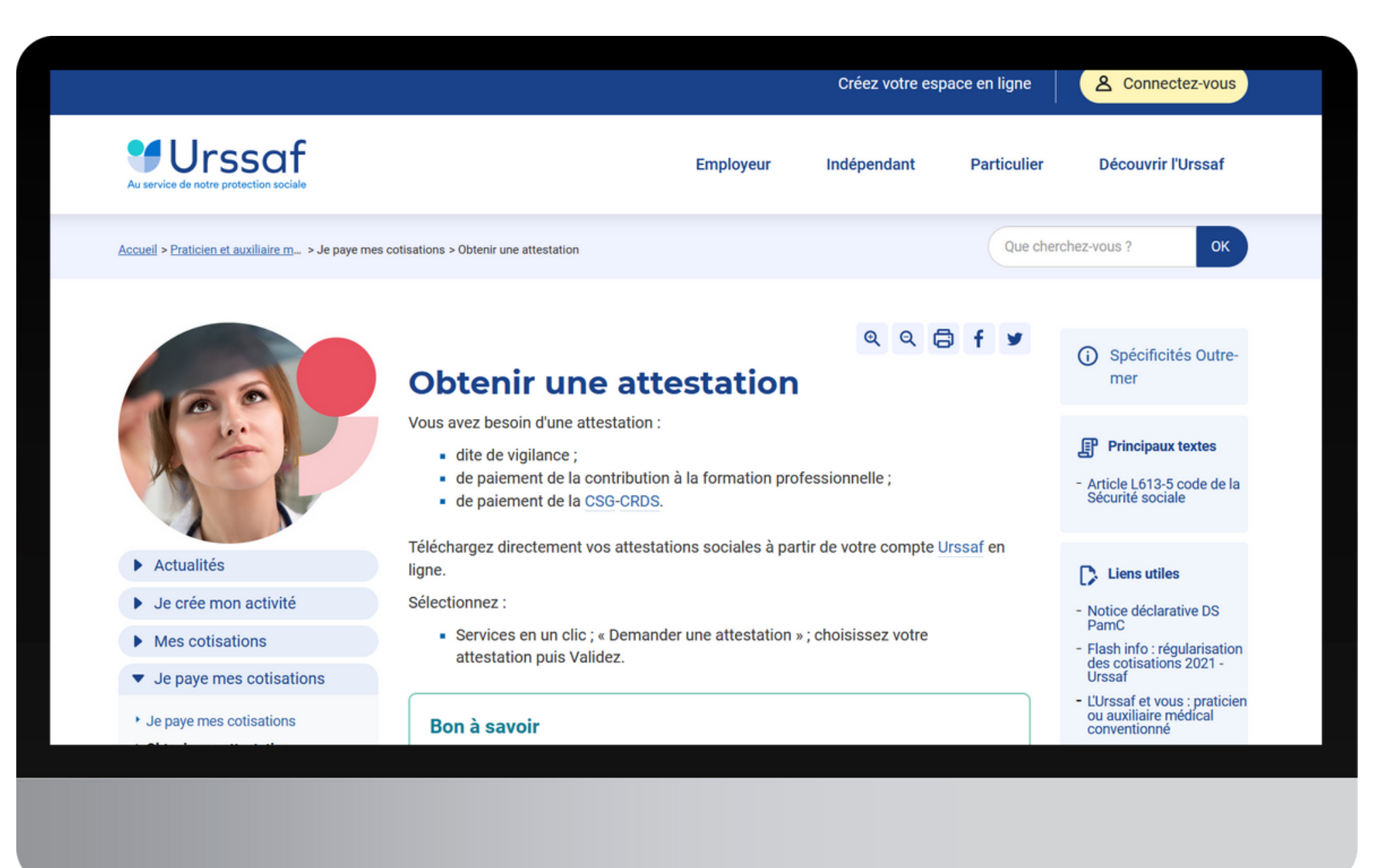

# Connectez-vous à votre compte, sur le site de l'URSSAF www.urssaf.fr pour télécharger votre

"Attestation de contribution au fonds d'assurance des Non-salariés "

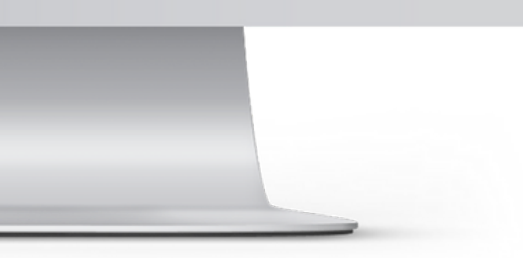

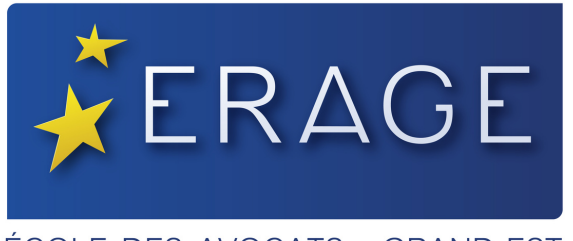

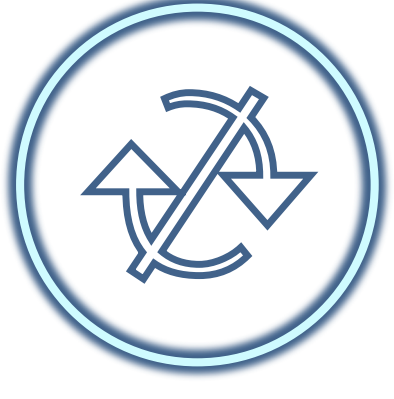

COMMENT Collectif FIF PL S'INSCRIRE EN FIF PL COLLECTIF À L'ERAGE ?

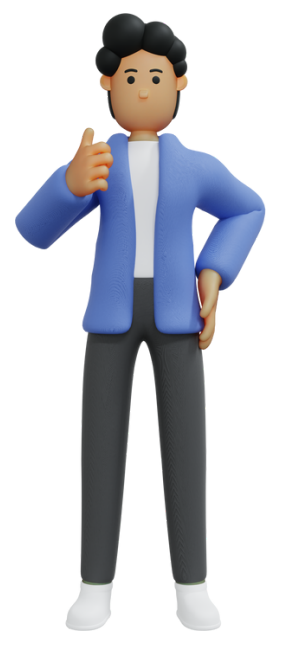

Seuls les avocats libéraux du ressort de l'école, le peuvent.

# **U**rssaf

Accueil > Profession libérale

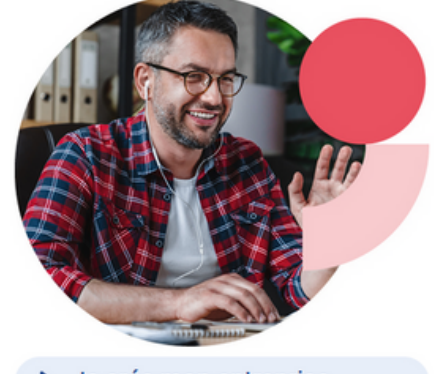

- Je crée mon entreprise
- Mes cotisations
- Je paye mes cotisations
- Je bénéficie d'exonérations

# Vous êtes un professionnel libéral réglementé

- à partir de votre compte Urssaf en ligne. Sélectionnez : > Services en un clic; « Demander une attestation »; choisissez votre attestation puis Validez. Ou
- Allez dans la rubrique "Documents" puis cliquez sur
- "Attestation de contribution à la formation professionnelle "

# Connectez-vous à votre compte, sur le site de l'URSSAF <u>www.urssaf.fr</u> pour télécharger votre "Attestation de contribution à la formation professionnelle "

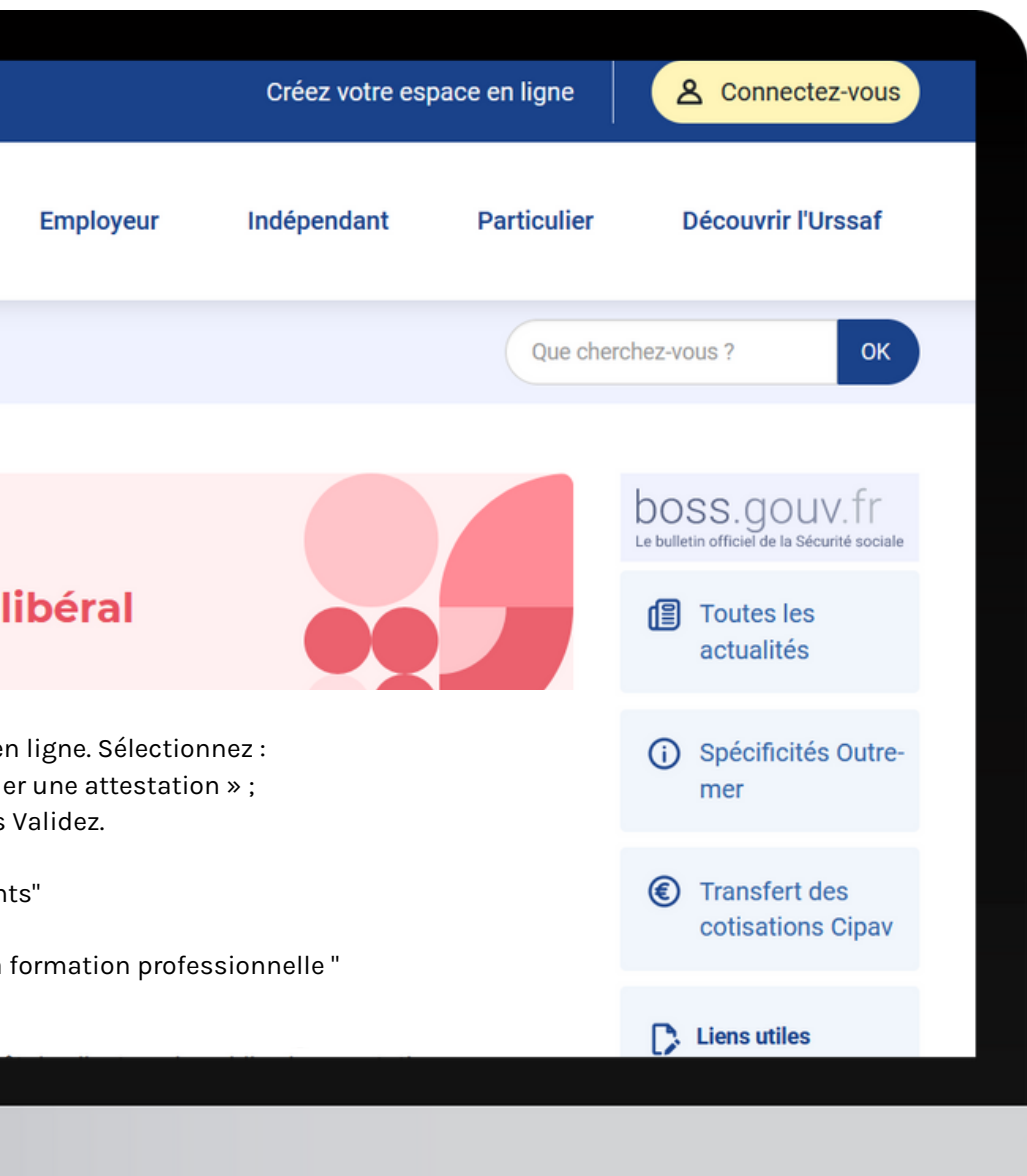

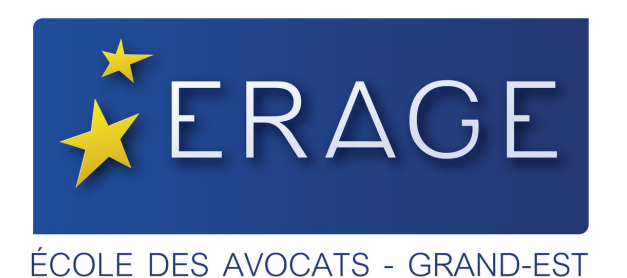

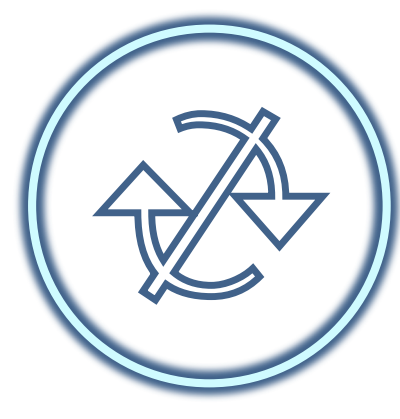

Documents valables - édité cette année, pour le compte de l'année précédente :

- Attestation URSSAF de versement de la cotisation au Fonds d'Assurance Formation des non-salariés (FAF)
- Attestation URSSAF de dispense de versement de la cotisation Fonds d'Assurance Formation des non-salariés (FAF)

# Si vous avez prêté serment cette année :

- Attestation URSSAF de refus de demande d'attestation précisant « Compte TI non redevable de la contribution CFP » pour l'année en cours.
- Attestation d'affiliation URSSAF sur lequel figurent son numéro Siret, son code NAF et sa date d'installation en exercice libéral. Ce document est recevable uniquement pour un professionnel installé en libéral l'année de sa formation.

Attestation de versement

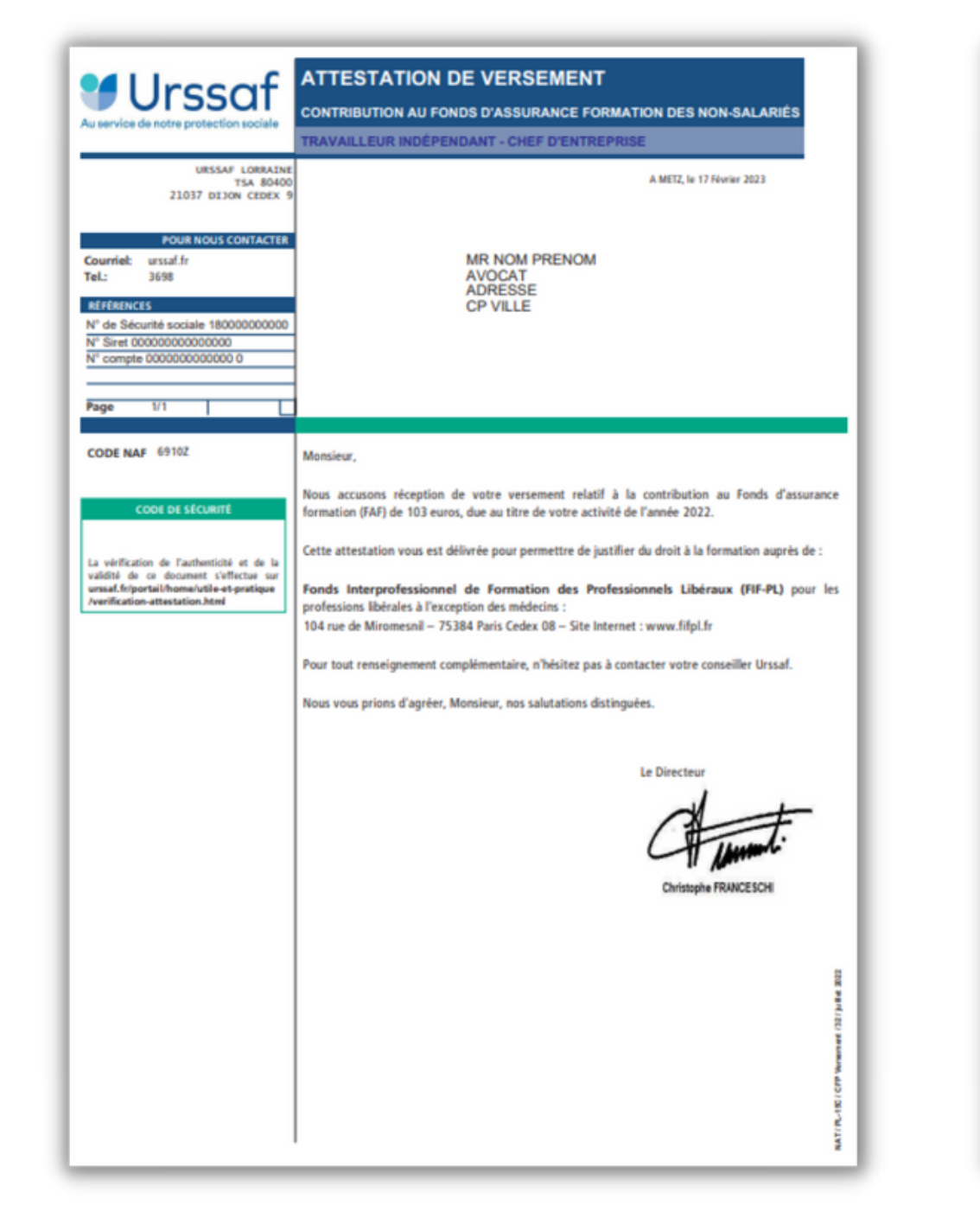

## Refus : si vous avez prêté serment cette année

| Urssaf<br>Au service de notre protection sociale               | REFUS DE VOTRE DEMANDE D'ATTESTATION<br>CONTRIBUTION AU FONDS D'ASSURANCE FORMATION DES NON-SALARIÉS<br>TRAVAILLEUR INDÉPENDANT - CHEF D'ENTREPRISE           |                |
|----------------------------------------------------------------|----------------------------------------------------------------------------------------------------|----------------|
| URSSAF CHAMPAGNE-ARDENNE<br>TSA 10030<br>93517 MONTREUIL CEDEX | A REIMS, to 16 Mars 2022                                                                                                    |                |
| POUR NOUS CONTACTER<br>Courriel: urssaf.fr<br>Tel.: 3698       | MME .<br>AVOCAT                                                                                                    |                |
| N° de Sécurité sociale N° Siret N° compte                      |                                                                                                    |                |
| Page 1/1                                                       |                                                                                                    |                |
| CODE NAF 6910Z                                                 | Objet: Votre demande d'attestation                                                                                                    |                |
|                                                                | Madame,                                                                                                    |                |
|                                                                | Vous avez demandé une attestation.                                                                                                    |                |
|                                                                | L'Urssaf ne peut pas vous établir ce document au motif :                                                                                                    |                |
|                                                                | Compte TI non redevable de la contribution CFP sur l'année 2021<br>Pour tout renseignement complémentaire, n'hésitez pas à contacter votre conseiller Urssaf. |                |
|                                                                | Nous vous prions d'agréer, Madame, nos salutations distinguées.                                                                                               |                |
|                                                                | Le Directeur                                                                                                    |                |
|                                                                | Franck LAMARTINE                                                                                                    |                |
|                                                                |                                                                                                    |                |
|                                                                |                                                                                                    | rovertire 202  |
|                                                                |                                                                                                    | P Versenet (30 |
|                                                                |                                                                                                    | MATINUELO      |

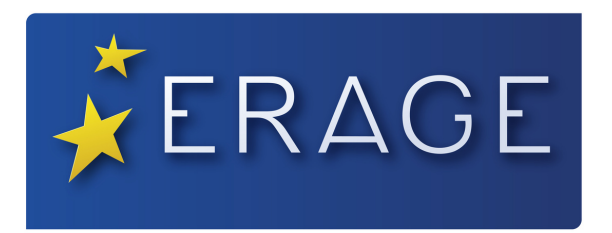

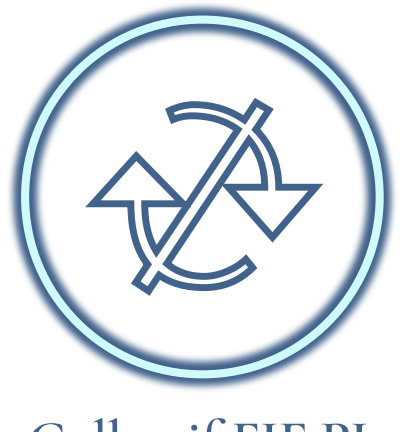

Collectif FIF PL

Ensuite, connectez-vous à <u>Nova ERAGE</u> avec vos identifiants habituels. 2- Cliquez sur "Déposer un document "

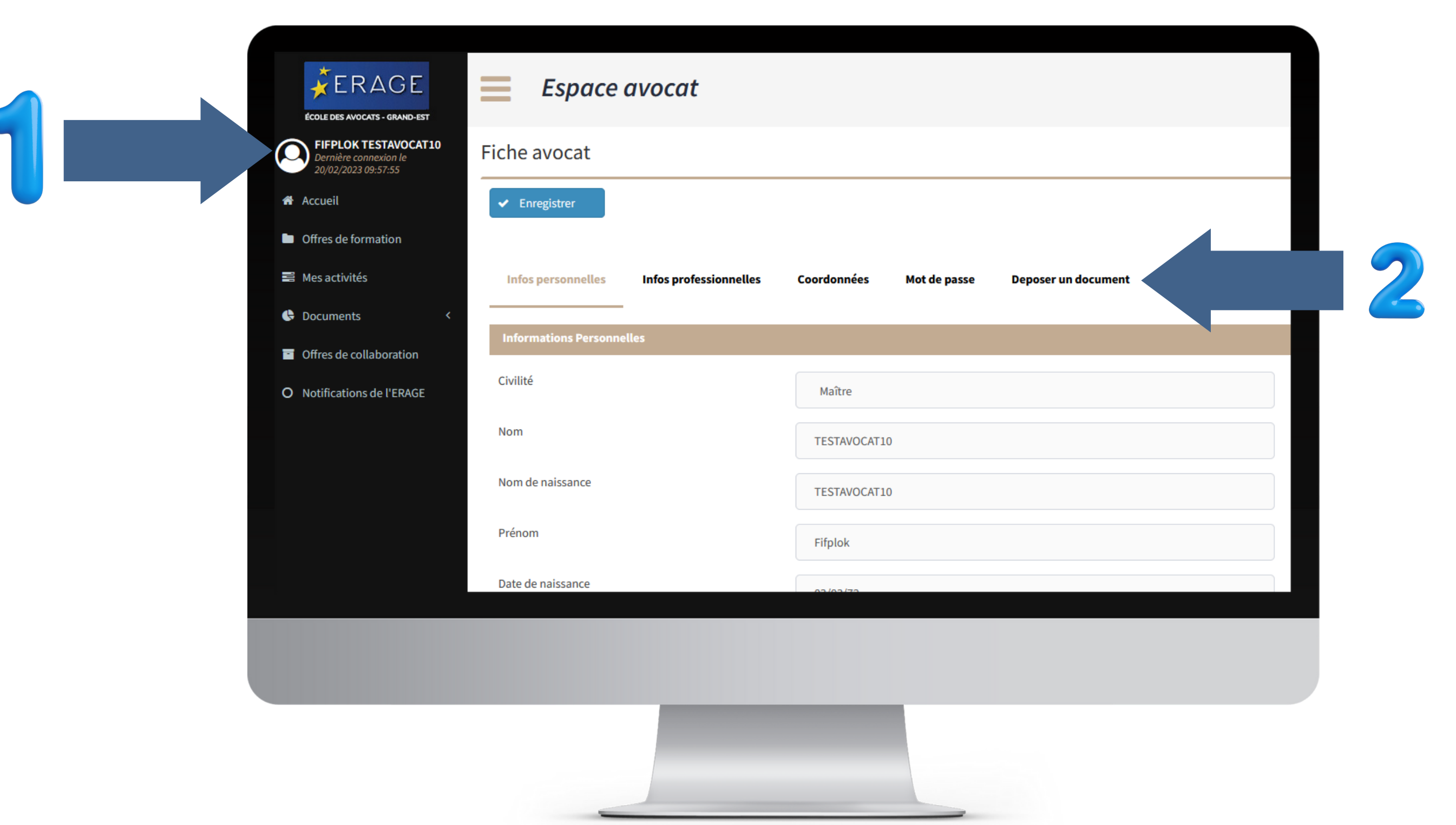

# 1- Cliquez sur le bonhomme à côté de votre nom, pour accéder à votre espace

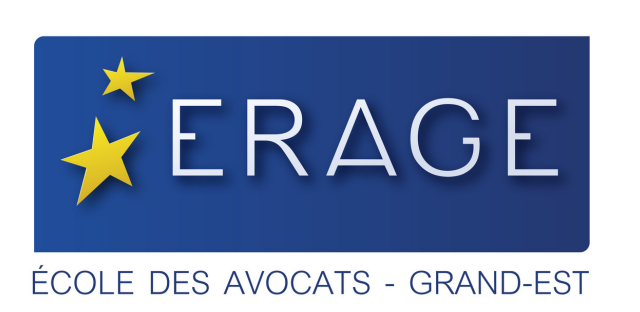

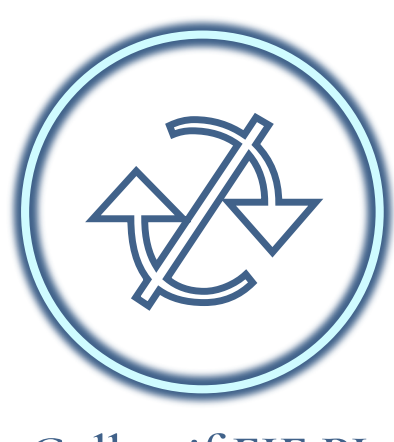

- 1 Cliquez sur " Déposer un nouveau document "> une fenêtre s'ouvre
- 2 "Type" > Choisissez Attestation URSSAF
- 3 "Libellé "notez l'année précédente

4 - " Cliquez sur " + Choisir un fichier " et recherchez l'attestation URSSAF sur votre ordinateur

5 - Cliquez sur le bouton vert " Valider "

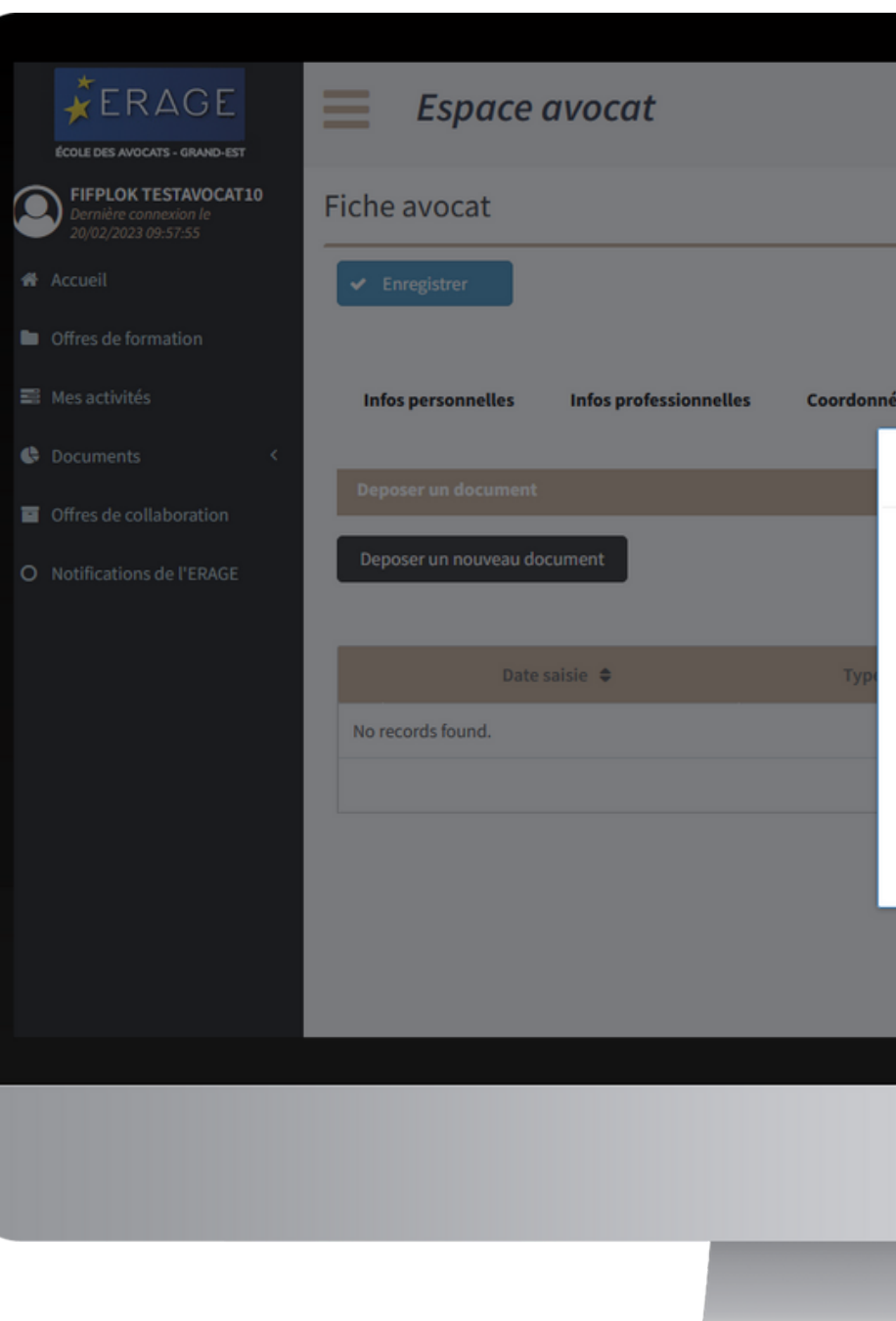

| ées Mot de passe Dep    | oser un document     |       |  |
|-------------------------|----------------------|-------|--|
| Deposer un nouveau docu | ment                 | - 2 × |  |
| Туре*                   | Attestation URSSAF   |       |  |
| Libellé*                | 2022                 |       |  |
| Document*               | + Choisir un fichier |       |  |
|                         |                      |       |  |
| Valider                 |                      |       |  |
|                         |                      | 4     |  |
|                         |                      |       |  |
|                         |                      |       |  |
|                         |                      |       |  |
|                         |                      |       |  |
|                         |                      |       |  |
|                         |                      |       |  |

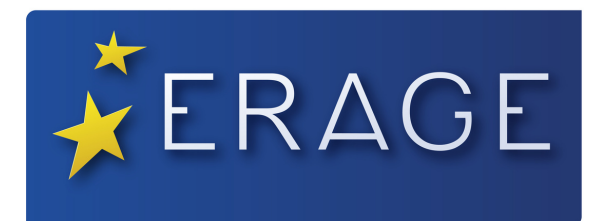

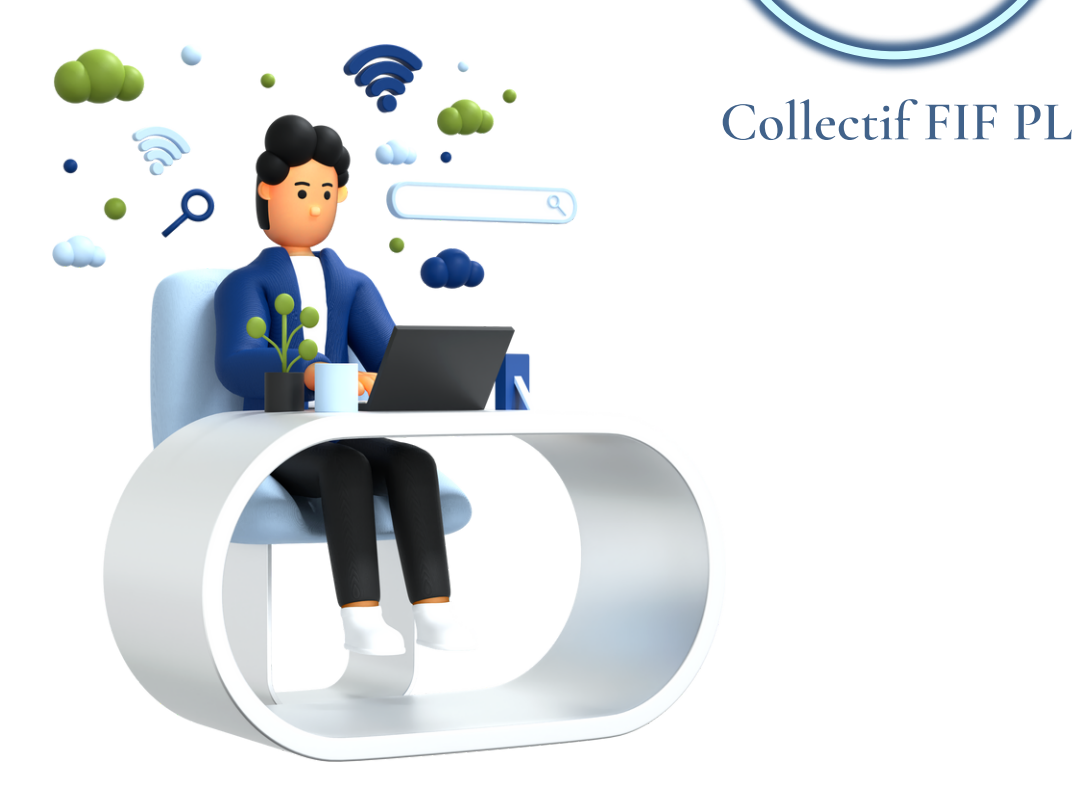

Nos services doivent ensuite valider votre attestation.

Vous recevrez un mail via : erage-si@erage.eu

|                  | er est en cours de validation. Vous allez recevoir un emai |
|------------------|------------------------------------------------------------|
| Informations Po  | ersonnelles                                                |
| Civilité *       | Maître                                                     |
| Nom *            | AVOCATTEST25                                               |
| Nom de naissand  | AVOCATTEST25                                               |
| Prénom *         | Test                                                       |
| Date de naissand | 01/01/60                                                   |
| Photo            | + Choisir un fichier                                       |
| Informations or  | rofessionnelles                                            |
| Statut professio | nnel                                                       |
|                  | Avocat salarié                                             |
| Barreau *        | Ain                                                        |
|                  |                                                            |
|                  |                                                            |
|                  |                                                            |
|                  |                                                            |
|                  |                                                            |

# Lorsque l'opération est réussie, un bouton vert s'affiche en haut de l'écran. Déconnectez-vous en cliquant sur le bouton de sortie, en haut à droite

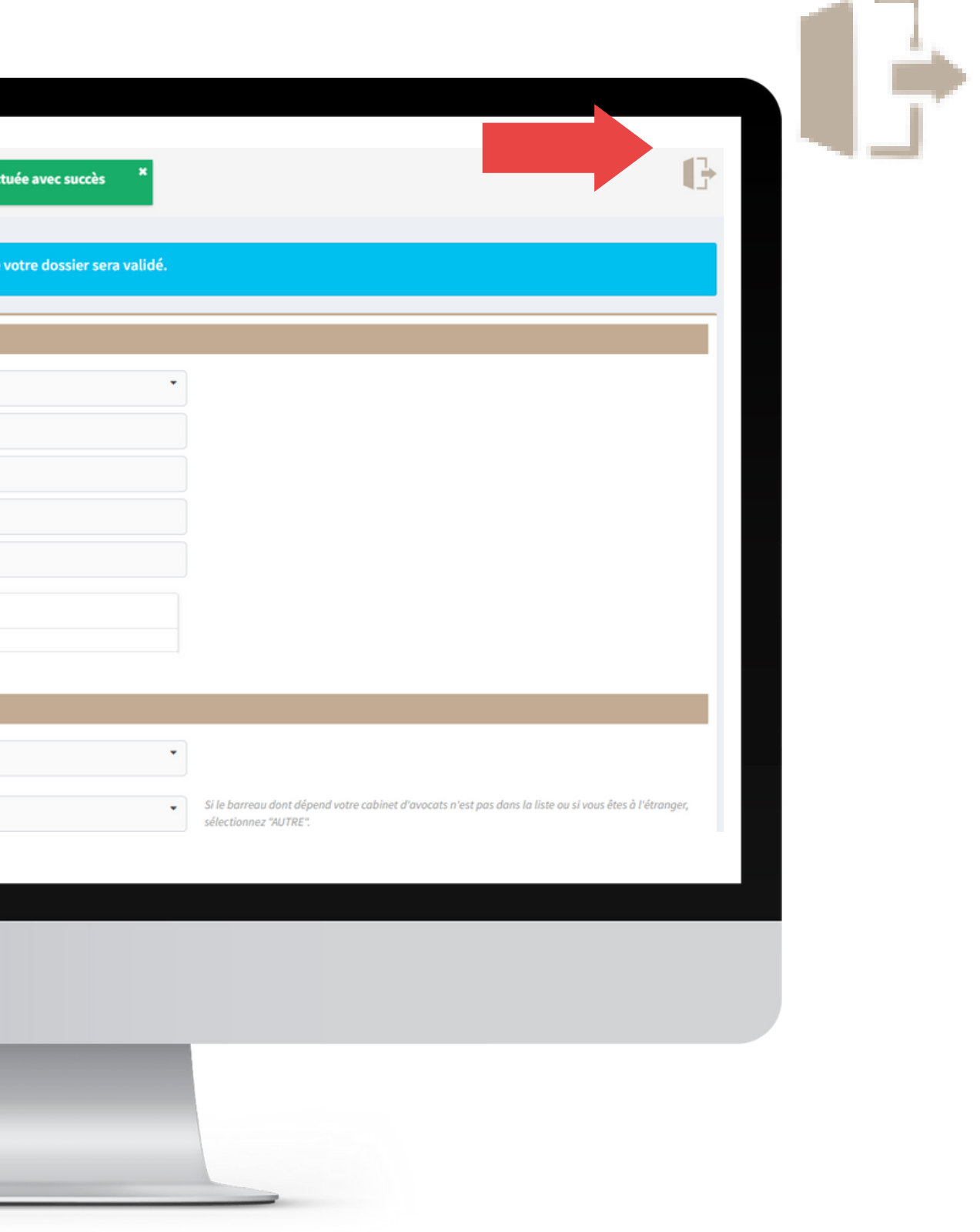

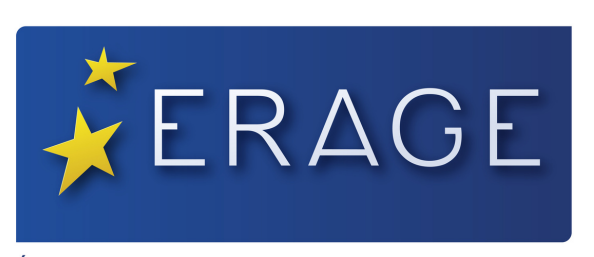

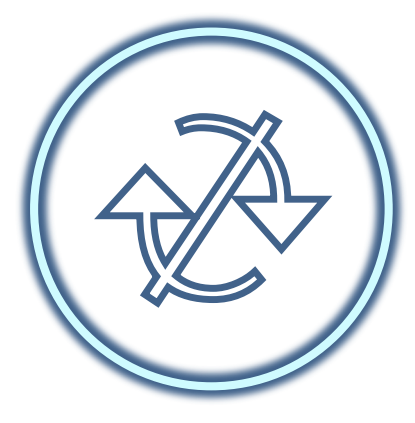

Collectif FIF PL

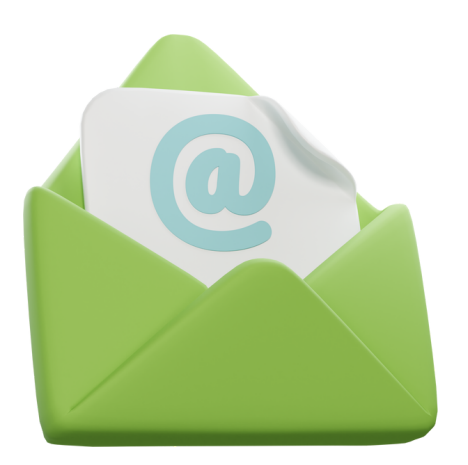

Lorsque votre document est validé, la couleur verte apparait à côté.

# Votre attestation a été validée ? Re-connectez-vous à votre compte, grâce à vos identifiants <u>NOVA</u>

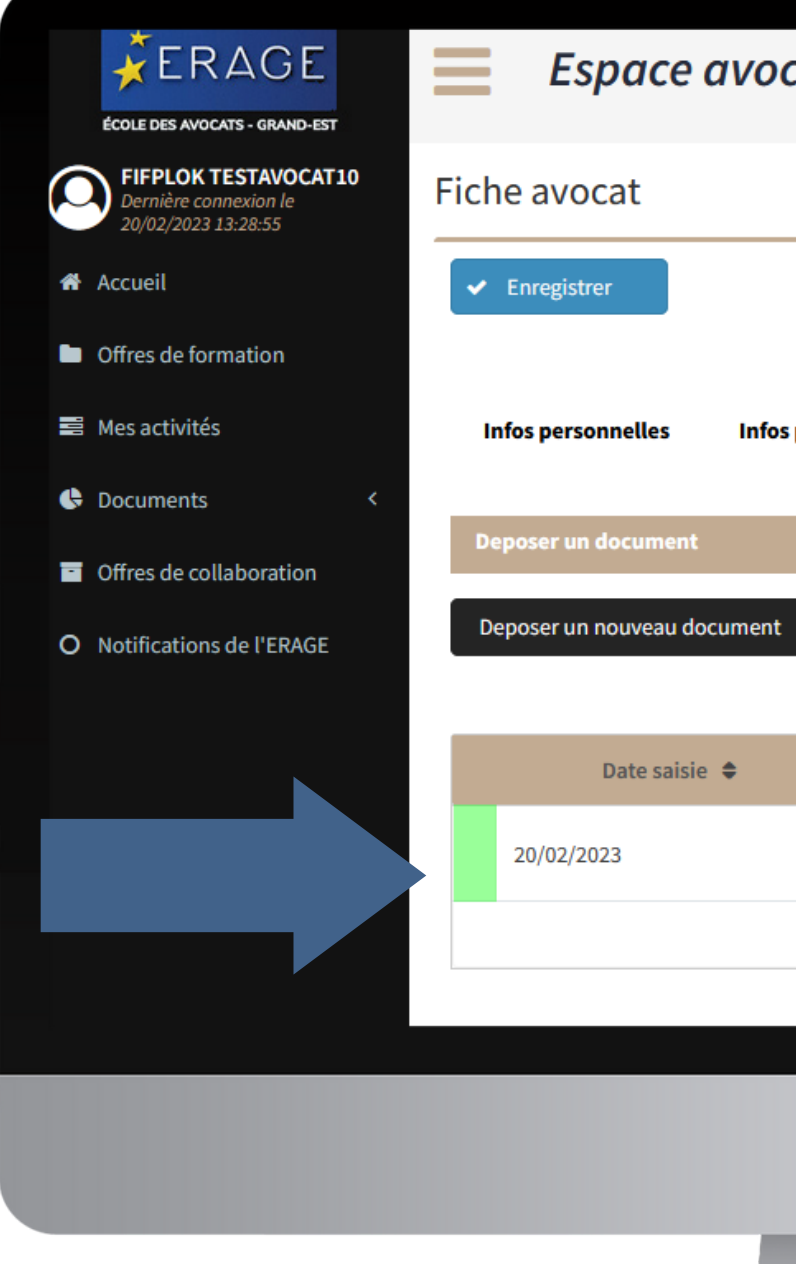

| at:   |                |             |              |       |     |           |      |      |       |       |    |  |
|-------|----------------|-------------|--------------|-------|-----|-----------|------|------|-------|-------|----|--|
|       |                |             |              |       |     |           |      |      |       |       |    |  |
|       |                |             |              |       |     |           |      |      |       |       |    |  |
| profe | ssionnelles    | Coordonnées | Mot de passe | _     | Dep | oser un d | ocur | nent | :     |       |    |  |
|       |                |             |              |       |     |           |      |      |       |       |    |  |
|       |                |             |              |       |     |           | R    | eche | erche |       |    |  |
|       |                |             |              |       |     |           |      |      |       |       |    |  |
|       | Туре с         | le document | Li           | bellé |     |           |      |      |       | Statu | ıt |  |
|       | Attestation UI | RSSAF       | 2022         |       |     |           | Val  | idé  |       |       |    |  |
|       |                |             |              | M     | <   | Page 1    | /1   | >    | H     |       |    |  |
|       |                |             |              |       |     |           |      |      |       |       |    |  |
|       |                |             |              |       |     |           |      |      |       |       |    |  |
|       |                |             |              |       |     |           |      |      |       |       |    |  |
|       |                |             | _            |       |     |           |      |      |       |       |    |  |
|       |                |             |              |       |     |           |      |      |       |       |    |  |
|       |                |             |              |       |     |           |      |      |       |       |    |  |
|       |                |             |              |       |     |           |      |      |       |       |    |  |

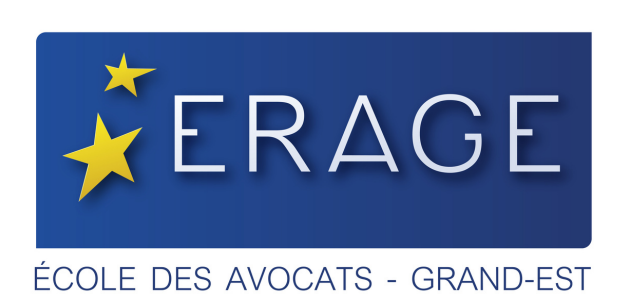

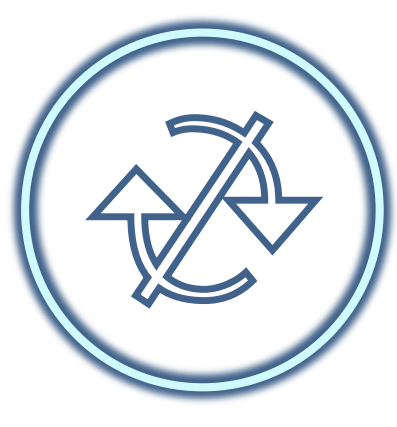

Choisissez votre formation dans les " Offres de formation " bande noire à gauche

|                                                                | Espace avocat                                                                                              |
|----------------------------------------------------------------|----------------------------------------------------------------------------------------------------|
| AVOCATEST TEST<br>Dernière connexion le<br>17/06/2022 11:30:42 |                                                                                                    |
| 🤲cueil                                                         | Formation Continue : Bienvenue                                                                             |
| Offres de formation                                            | Maître,<br>Cet outil a été réalisé pour faciliter votre pa<br>répondra pleinement à vos attentes           |
| Cocuments <                                                    | Vous trouverez notamment dans la colonne                                                                   |
| Offres de collaboration                                        | Rubrique « Offre de formation »<br>• Les prochaines formations que nous                                    |
| O Notifications de l'ERAGE                                     | <ul> <li>Un moteur de recherche (sur la droit<br/>à vos besoins</li> </ul>                                 |
|                                                                | Rubrique « Mes activités »<br>• Les formations auxquelles vous vous                                        |
|                                                                | Rubrique « Documents personnels »<br>• Vos factures                                                        |
|                                                                | <ul> <li>Vos attestations de présence (à part</li> </ul>                                                   |
|                                                                | En cliquant sur votre nom :<br>• Vous avez la possibilité de modifier y<br>• De changer votre mot de passe |
|                                                                | De déposer un document administra<br>contribution au fonds d'assurance for                                 |
|                                                                |                                                                                                    |

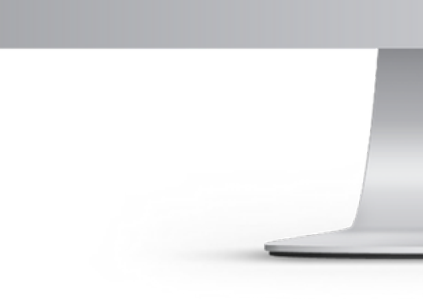

#### e dans votre compte participant !

arcours de formation à l'ERAGE et nous espérons qu'il

e de gauche, en noir :

s vous proposons ite) qui vous permettra de trouver la formation adaptée

us êtes inscrit ou préinscrit

rtir de la date d'ouverture de votre compte)

vos coordonnées et informations personnelles

tif (notamment l'attestation URSSAF de versement "

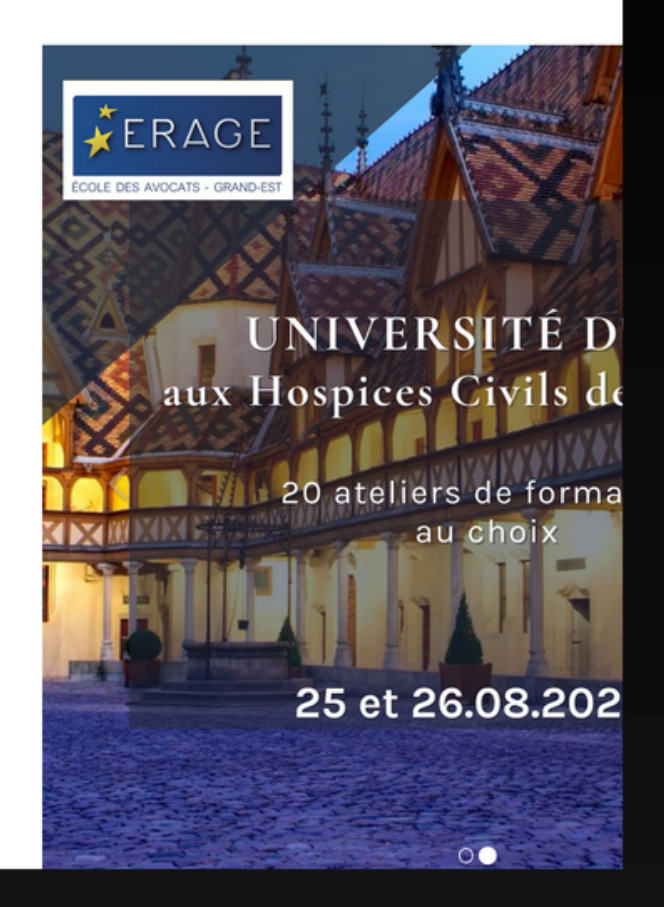

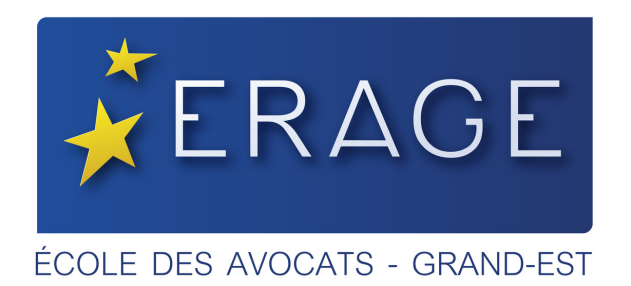

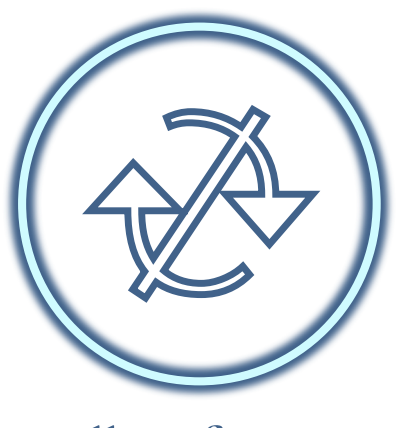

# Cliquez sur le bouton beige

# S'INSCRIRE À LA FORMATION

### CONSULTER LES IOFFICATIONS

Dernière connexion le 20/02/2023 13:28:55

Offres de formation

Offres de collaboration O Notifications de l'ERAGE

🛢 Mes activités

Documents

🛱 Accueil

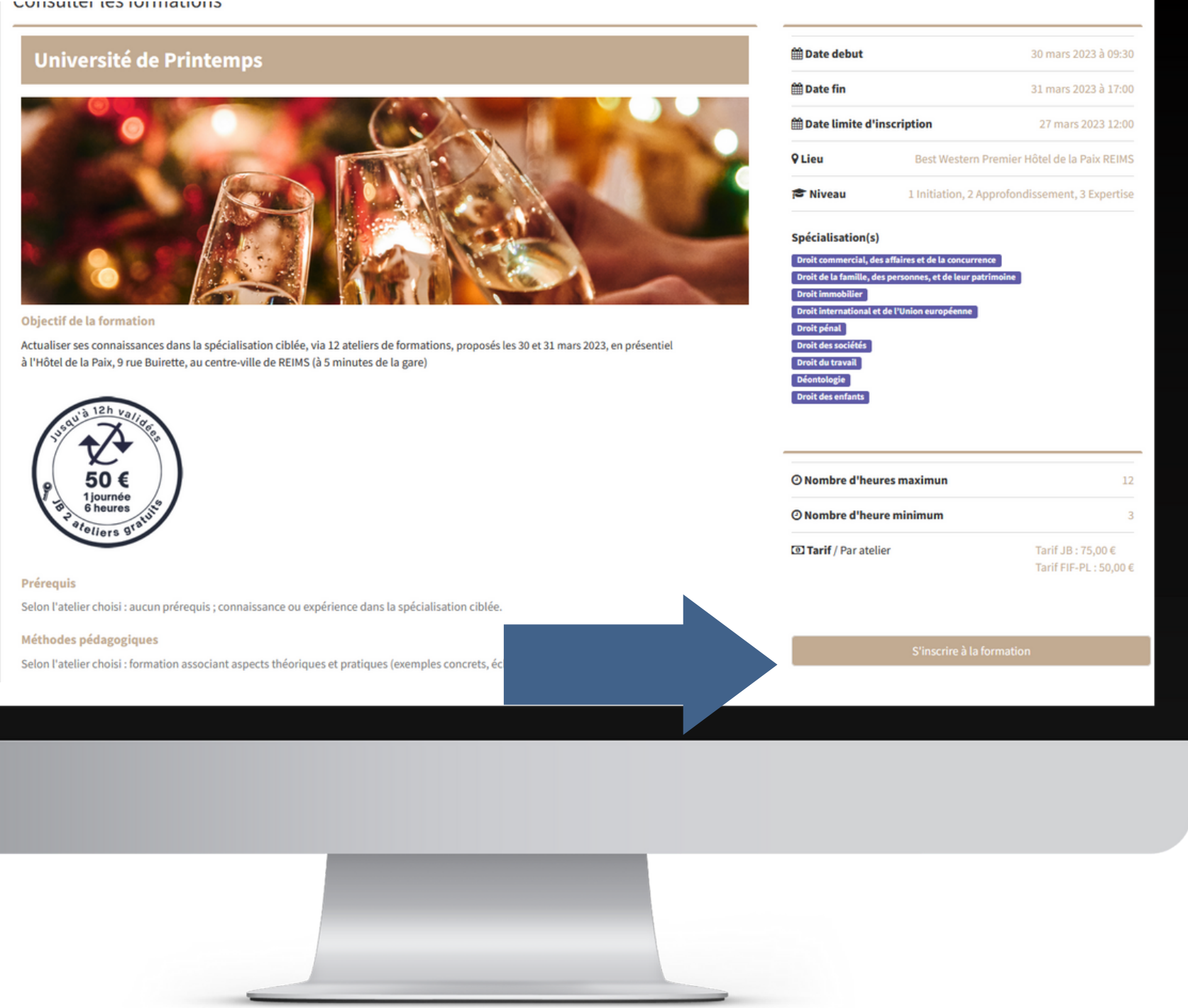

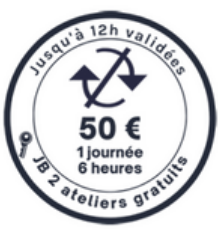

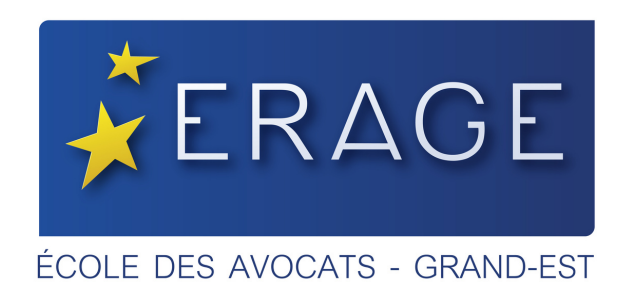

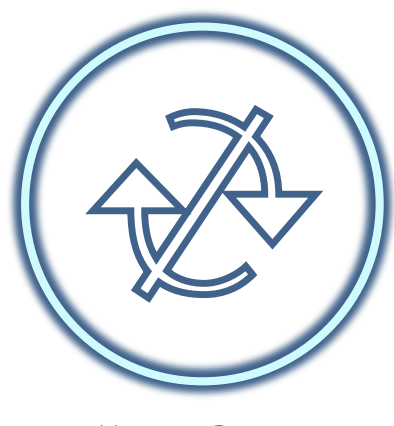

Pour déclencher le tarif préférentiel, cochez la case, dans la barre grisée,

puis sélectionnez vos ateliers.

| <b>¥</b> ERAGE                               | ≡      | Espace avocat                                                                                   |                                                                                      |
|----------------------------------------------|--------|-------------------------------------------------------------------------------------------------|--------------------------------------------------------------------------------------|
| ECOLE DES AVOCAIS - GRAND-EST                |        |                                                                                                 |                                                                                      |
| Dernière connexion le<br>20/02/2023 13:28:55 | Inscri | ption à la formation                                                                            |                                                                                      |
| Accueil                                      | Un     | iversité de Printemps                                                                           |                                                                                      |
| Offres de formation                          |        |                                                                                                 |                                                                                      |
| Mes activités                                | i      | Vous avez la possibilité de bénéficier                                                          | de la prise en charge col                                                            |
| Documents <                                  |        | •                                                                                               |                                                                                      |
| Offres de collaboration                      |        | Modules de formation                                                                            | 2<br>Options                                                                         |
| Notifications de l'ERAGE                     | Cho    | oix des modules de formation                                                                    |                                                                                      |
|                                              |        | Titre                                                                                           | Spécialisation(s)                                                                    |
|                                              |        | FIF-PL Journée à                                                                                | Progra<br>prise en charge collecti                                                   |
|                                              |        | 1 - Actualité du droit de la famille : le<br>couple et l'enfant (1ère partie)                   | Droit de la famille, des pe<br>patrimoine, Droit interna<br>européenne, Droit des er |
|                                              |        | 2 - Défendre le propriétaire d'un<br>bien saisi ou confisqué en matière<br>pénale (1ère partie) | Droit pénal                                                                          |
|                                              |        | 3 - Déontologie : Relations entre                                                               | Déontologie                                                                          |
|                                              |        |                                                                                                 |                                                                                      |
|                                              |        |                                                                                                 |                                                                                      |

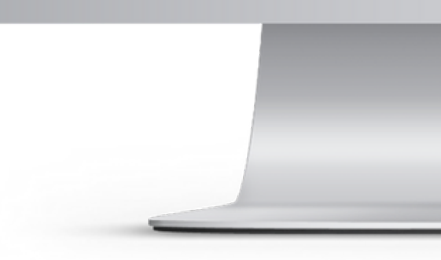

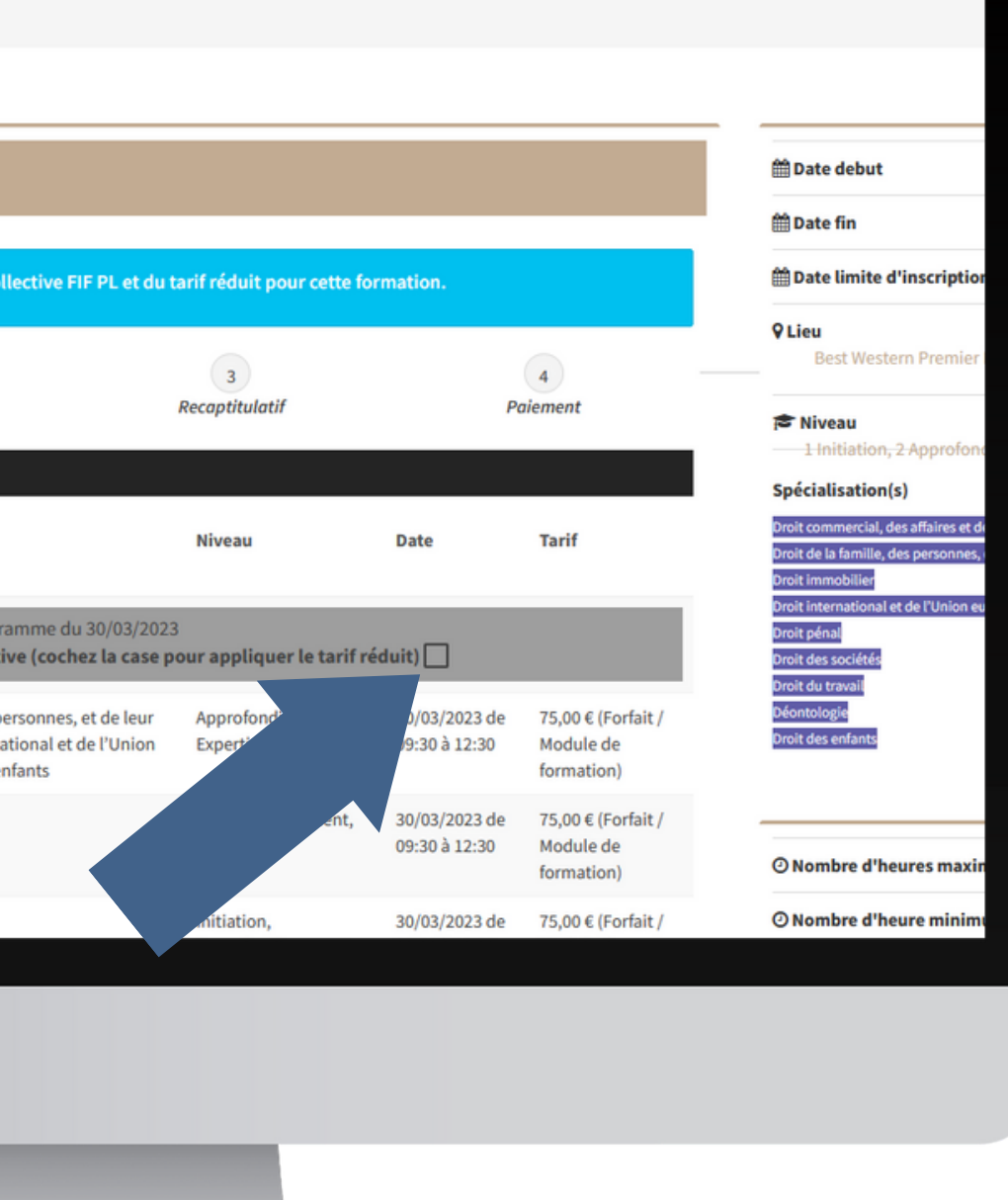

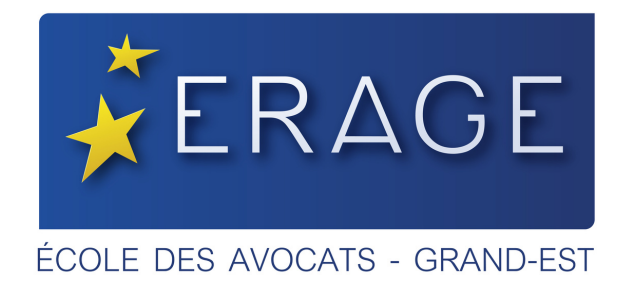

Vérifiez, vos ateliers, vos options, et vos tarifs dans le récapitulatif,

Cliquez sur suivant, jusqu'à la page qui vous permettra de payer.

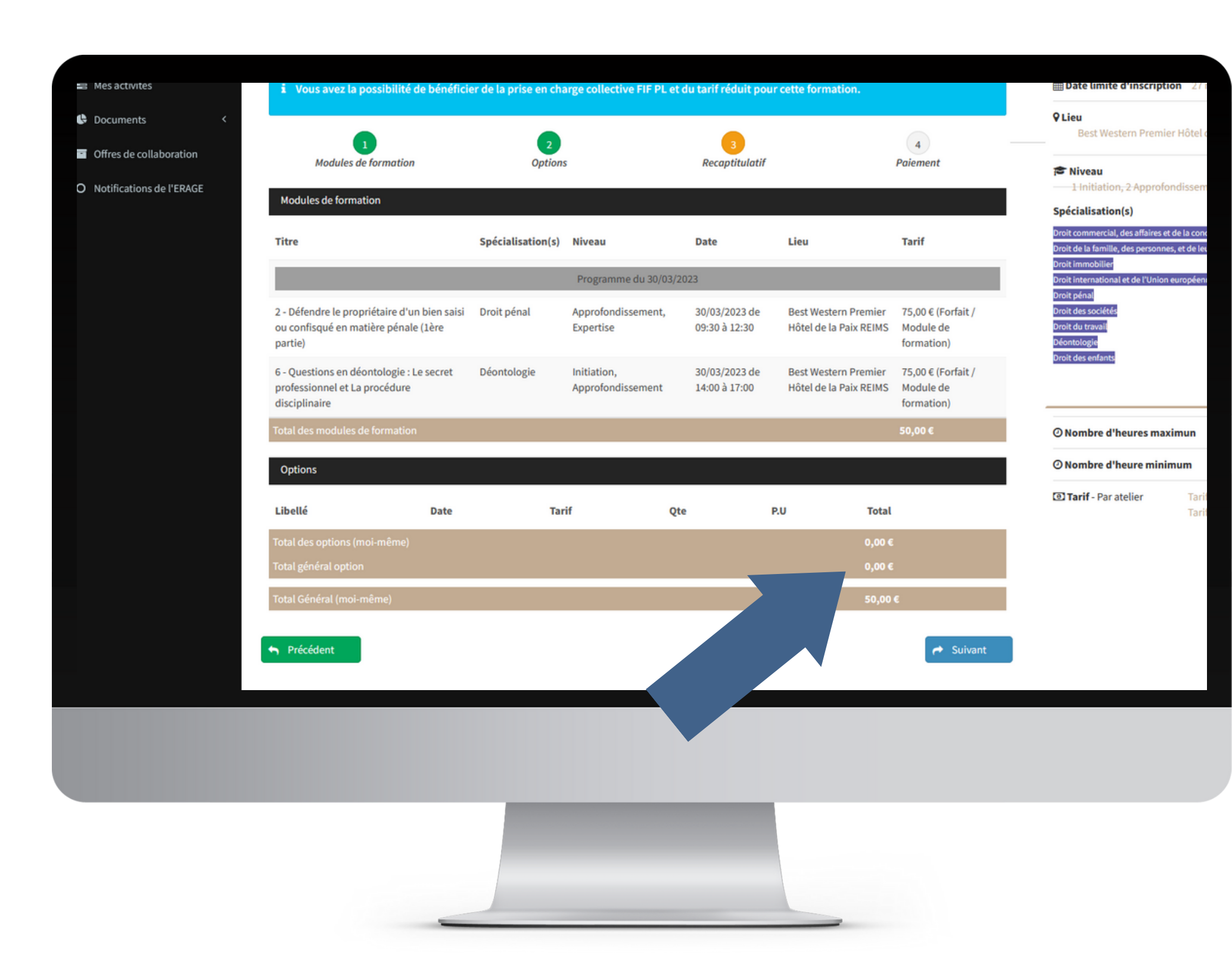

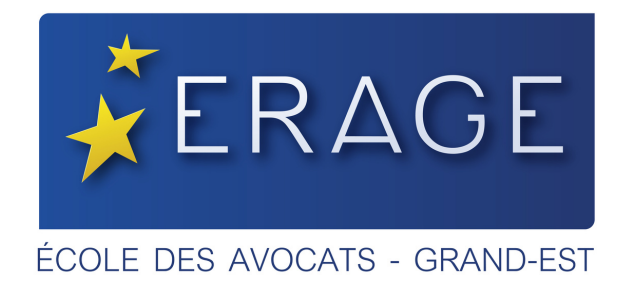

Vérifiez, vos ateliers, vos options, et vos tarifs dans le récapitulatif,

Cliquez sur suivant, jusqu'à la page qui vous permettra de payer.

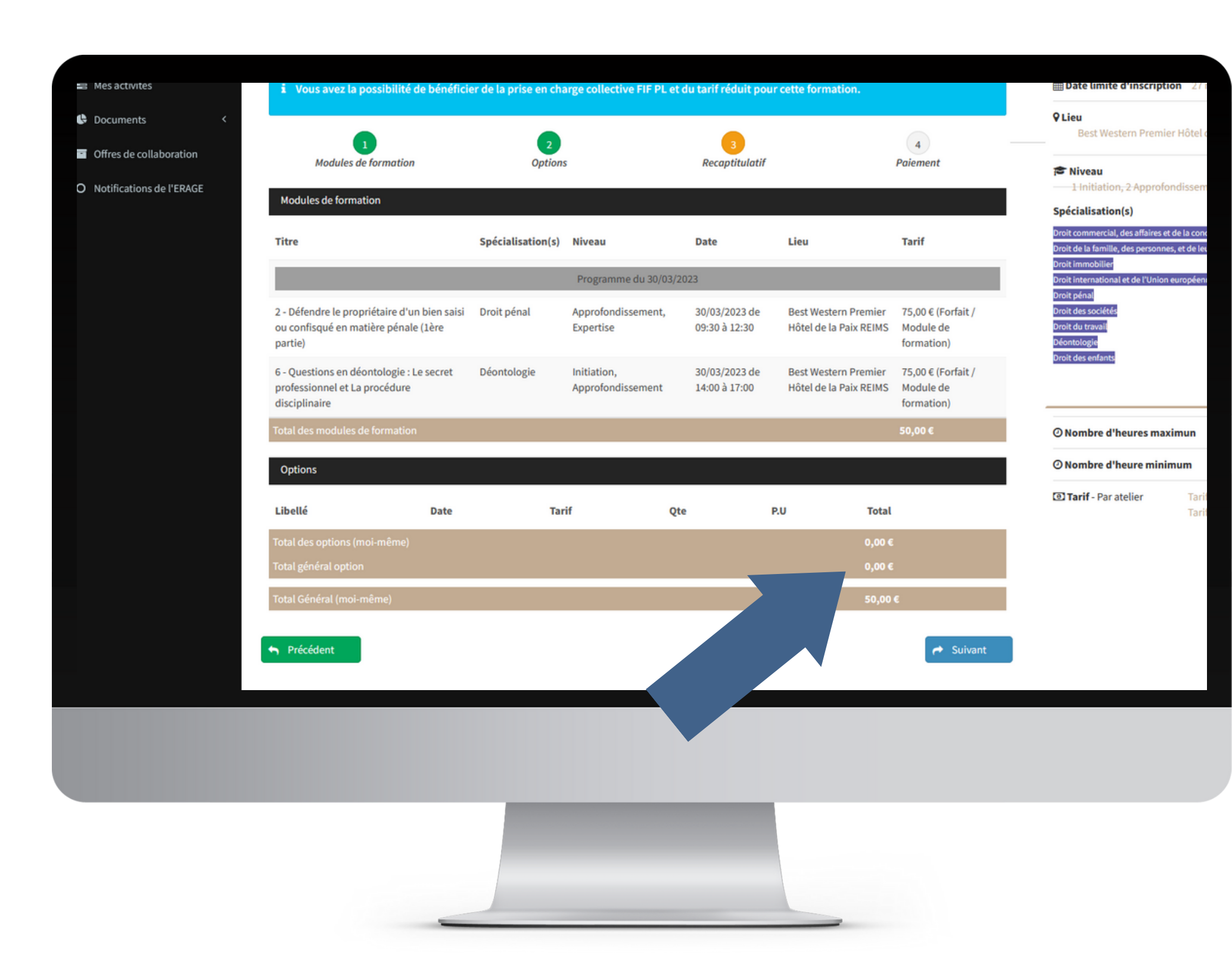

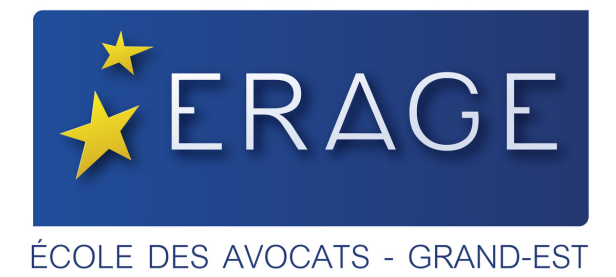

Sur la dernière page,

complétez votre adresse de facturation et cochez-là ensuite.

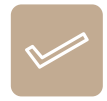

| In | scription à la formation                                                                |              |                                       |                                                                      |                    | m Date debut                                                             |
|----|-----------------------------------------------------------------------------------------|--------------|---------------------------------------|----------------------------------------------------------------------|--------------------|--------------------------------------------------------------------------|
|    | Modules de formation                                                                    | 2<br>Options | les et fiscaux<br>3<br>Recaptitulatif |                                                                      | 4<br>Paiement      | Date fin                                                                 |
|    | Adresse of facturation<br>ERACE 4 Rue Brûlée CS 70008 67085 STRASBOURG                  |              |                                       | Confirmez le paiement<br>Total<br>Montant déjà payé<br>Total à payer | 150€<br>0€<br>150€ | ♥ Lieu<br>ISpécialisation                                                |
|    | FIFPL individuel Souhaitez-vous déclarer cette formation en FIFPL individuel ? Oui  Non |              |                                       | Code promo ?                                                         | Réserver           | Droit fiscal et droit<br>Droit des sociétés                              |
|    | Commentaires Commentaires : allergies, régime alimentaire spécifique,                   |              |                                       | Pa                                                                   | iement par CB      | <ul> <li>Nombre d'h</li> <li>Nombre d'h</li> <li>Tarif - Pour</li> </ul> |
|    | 500 caractères restants                                                                 |              |                                       |                                                                      |                    |                                                                          |
|    | S Précédent                                                                             |              |                                       |                                                                      |                    |                                                                          |

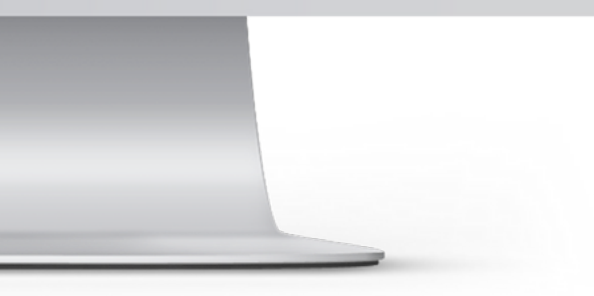

08 déc. 2

08 déc. 2

07 déc

CCI de Côte

2 Approfondis

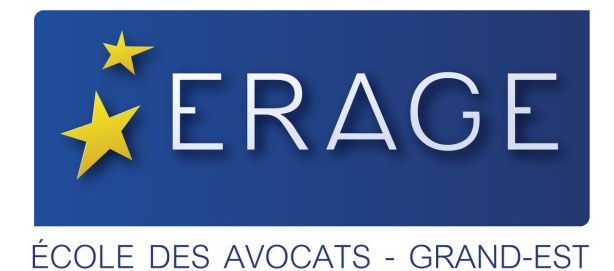

## Munissez-vous de :

- votre carte de paiement
- et de votre portable si nécessaire pour l'authentification à deux niveaux

# Puis seulement,

cliquez sur le bouton rose **« Paiement par CB »** en bas à droite.

| AVOCAT10<br>ion le<br>1:55 | Inscription à la formation            |                                      |            |
|----------------------------|---------------------------------------|--------------------------------------|------------|
|                            | Université de Printen                 | nps                                  |            |
| ion                        |                                       |                                      |            |
|                            | i Vous avez la possibilité de béné    | ficier de la prise en charge collect | ive FIF PL |
| vration                    | 1<br>Modules de formation             | 2<br>Options                         |            |
| l'ERAGE                    | Adresse de facturation                |                                      |            |
|                            | Ajouter une adresse de facturation    |                                      |            |
|                            | Commentaires                          |                                      |            |
|                            | Commentaires : allergies, régime alin | nentaire spécifique,                 |            |
|                            | 500 caractères restants               |                                      |            |
|                            |                                       |                                      |            |
|                            | Section Précédent                     |                                      |            |
|                            |                                       |                                      |            |
|                            |                                       |                                      |            |
|                            |                                       |                                      |            |
|                            |                                       | _                                    |            |
|                            |                                       |                                      |            |

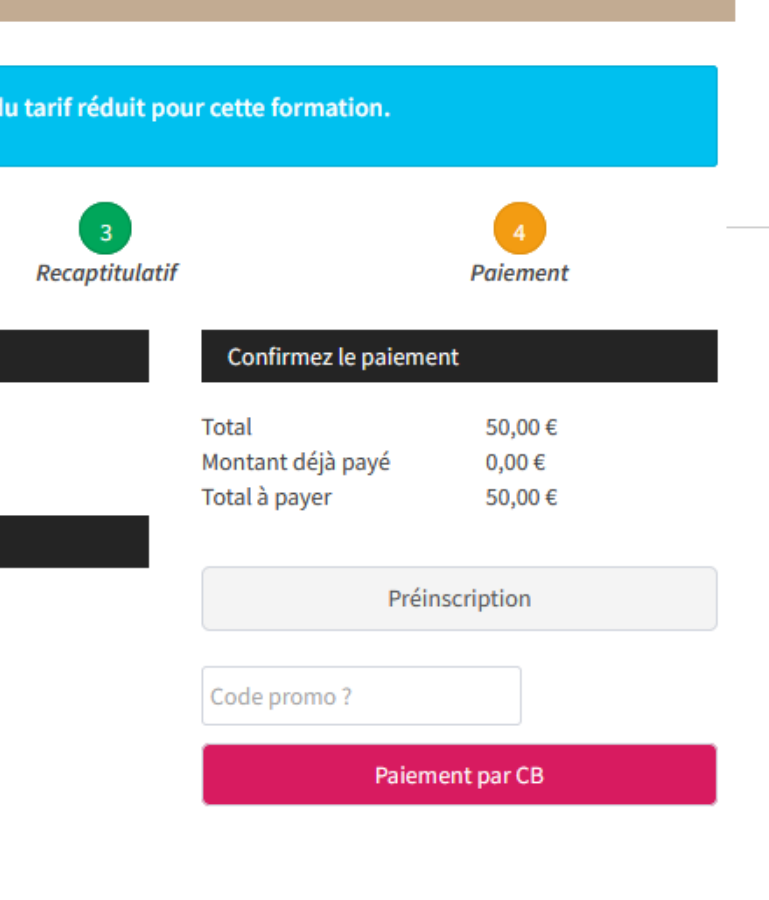

### 🛗 Date debut

🛗 Date fin

🛗 Date limite d'inscriptio

♥ Lieu Best Western Premier

#### 🖻 Niveau

1 Initiation, 2 Approfon

## Spécialisation(s)

Droit commercial, des affaires et d Droit de la famille, des personnes, Droit immobilier Droit international et de l'Union et Droit pénal Droit des sociétés Droit du travail Déontologie Droit des enfants

O Nombre d'heures maxin

O Nombre d'heure minim

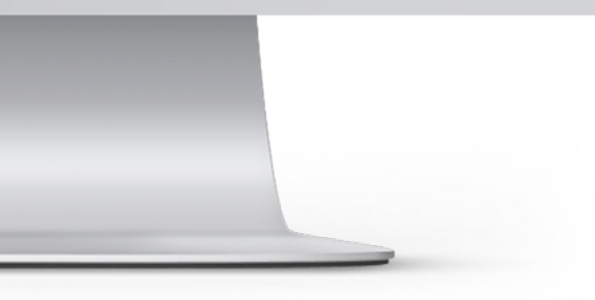

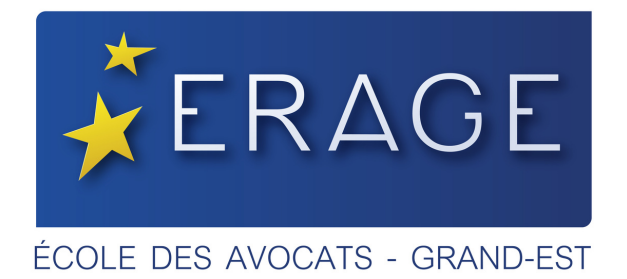

Si un message d'erreur s'affiche, la validation de la banque a certainement tardé.

Nous vous recommandons d'attendre quelques heures avant de recommencer, car votre transaction est certainement restée en suspens à la banque, ce qui bloque sa finalisation.

Trop de tentatives successives, bloqueraient votre carte.

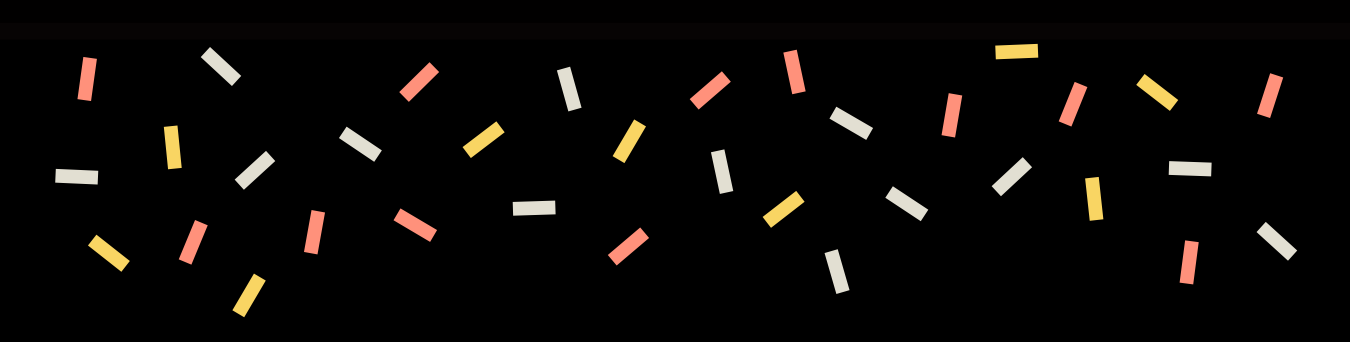

# BRAVO ! Vous êtes inscrit en formation. A bientôt à l'ERAGE !

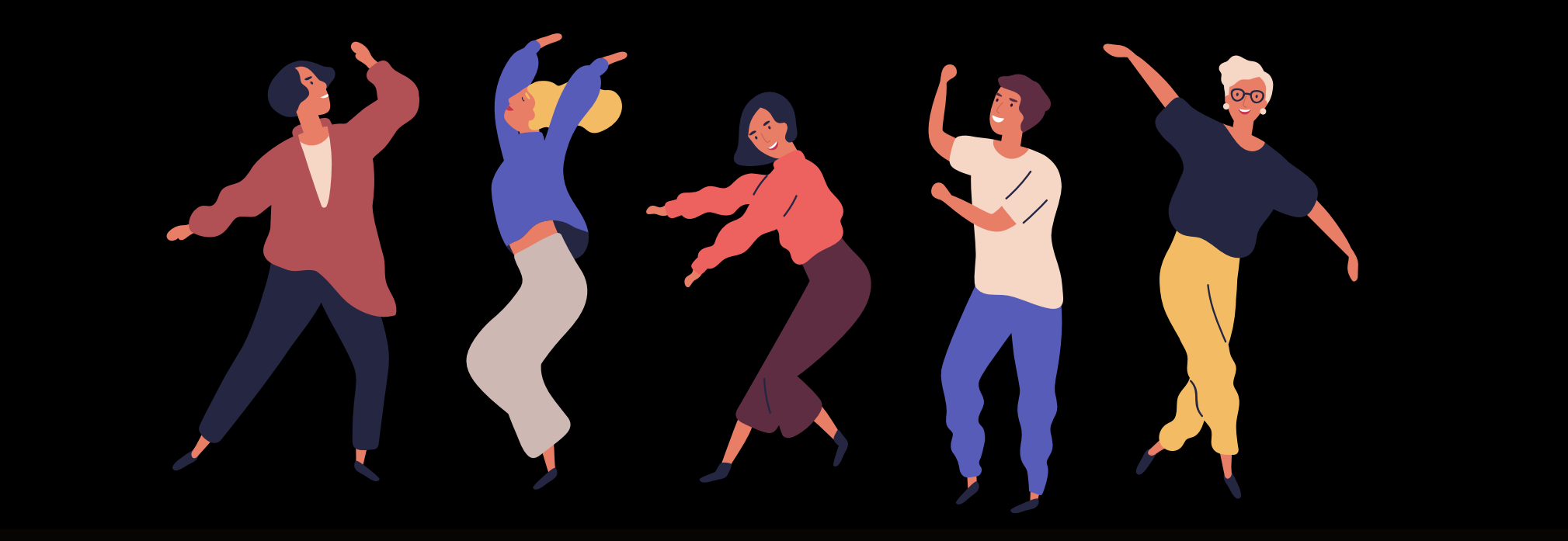

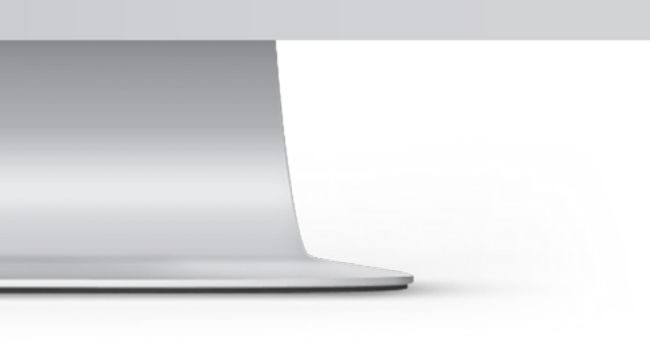